# Modbus TCP Manual for PLC Applications

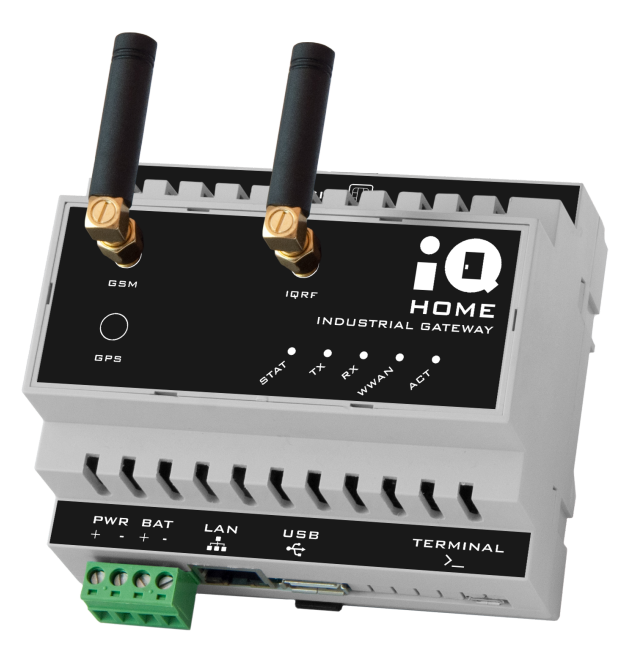

Revision: 20.04 Date: 2020-04-27

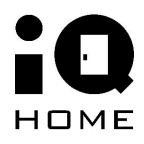

©2020 IQHome Kft.

www.iqhome.org

# Contents

| 1 Overview                           | 3  |
|--------------------------------------|----|
| 2 Connect to Modbus TCP Slaves       | 4  |
| 2.1 Connect to gateway               | 4  |
| 2.2 IP address                       | 4  |
| 2.3 Static/Fixed IP address          | 6  |
| 2.4 Enable Modbus interface          | 7  |
| 2.5 Port number                      | 8  |
| 2.6 Modbus RTU Master device unit ID | 8  |
| 3 Read virtual device data           | 9  |
| 3.1 Virtual devices unit ID          | 10 |
| 3.2 Memory map                       | 11 |

## **1** Overview

This document describes how to connect to IQ Home Gateway Modbus TCP interface. IQ Home Gateway Modbus TCP interface provides a solution to access Modbus Slave devices with IQ Home MB Series (MB-XXX-XX) products and read periodically collected battery powered sensor values as virtual devices.

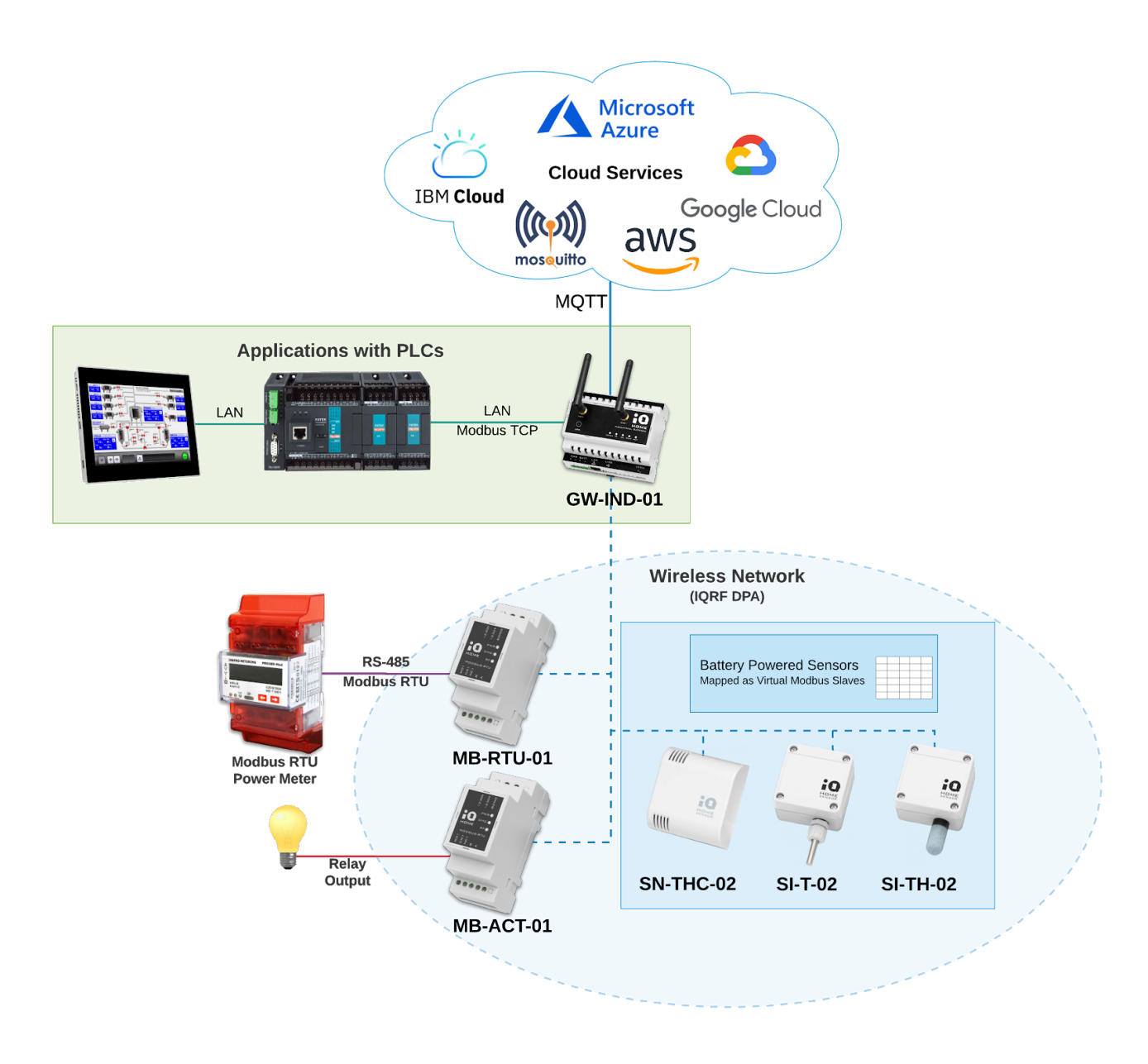

Figure 1 Architecture of using IQ Home Gateway Modbus TCP/IP interface using PLC applications

# **2 Connect to Modbus TCP Slaves**

## 2.1 Connect to gateway

To connect to the gateway with Link It! Gateway Management Tool please follow the video tutorials at the following link:

https://www.youtube.com/playlist?list=PLN9Mt98EPzN30TyGCDs-M0s0zSJRZdNpY

You can download the Link It! Gateway Management Tool at the following link: <u>https://www.iqhome.org/linkit</u>

## 2.2 IP address

IQ Home gateways in PLC applications have to be connected on the same local area network (LAN) as shown in Figure 2.

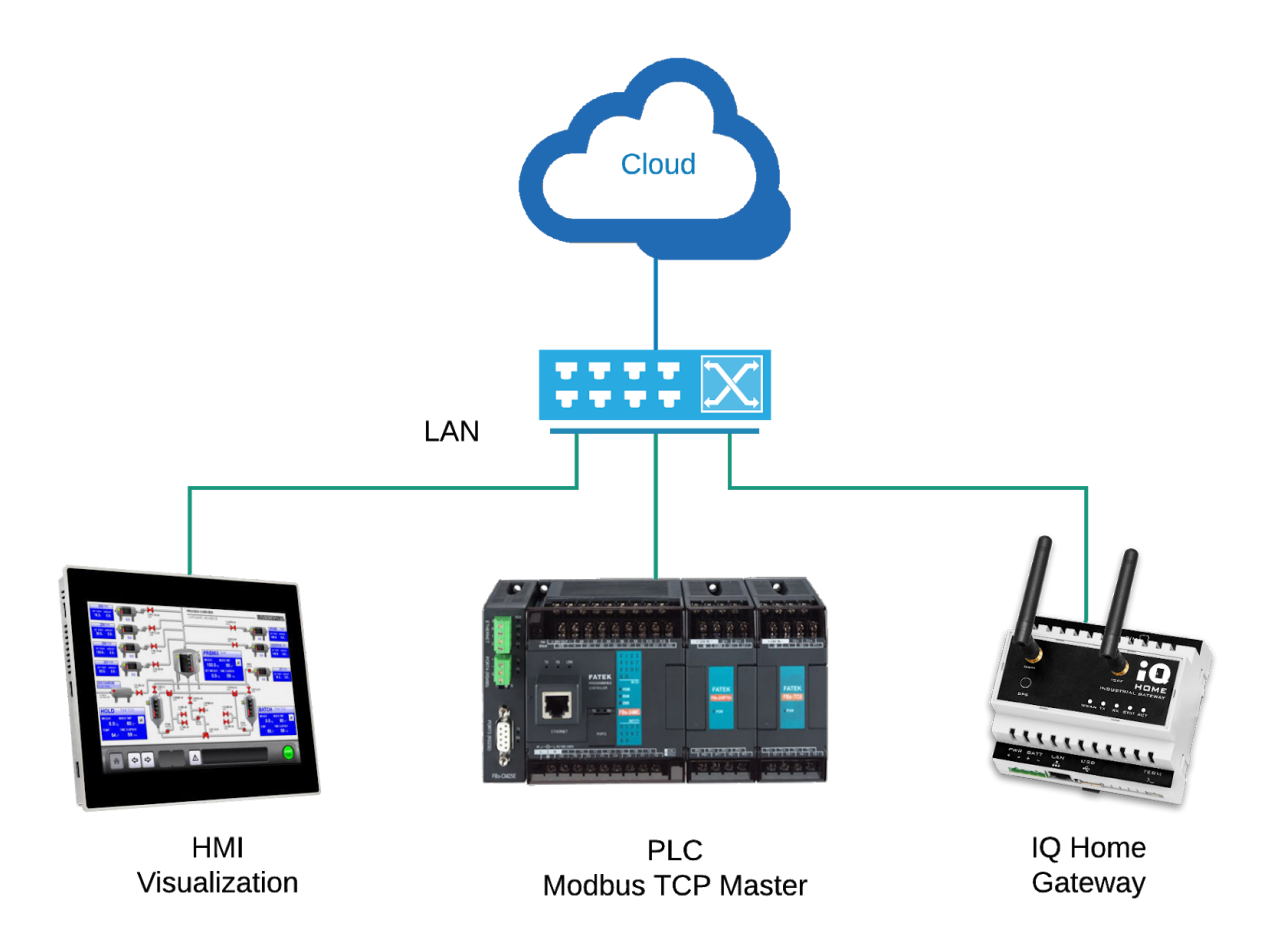

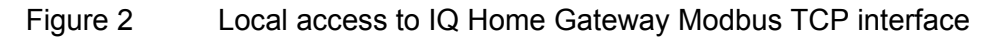

The IQ Home gateways use DHCP for IP address configuration as default and can use with <u>Fixed IP</u> <u>address</u>. The IP address information can be found in Link It at gateway Dashboard page shown on Figure 3 or ask your network administrator for the IP address of the gateway.

| 👂 IQ Home Link      | It! Network        | s > LAN >   | GW-3E7034 | 9        |  |
|---------------------|--------------------|-------------|-----------|----------|--|
|                     | Dashboard          | RF Network  | Settings  | Web Viev |  |
| Gateway Information | 1                  |             |           |          |  |
| Serial              | GW-3E70000         |             |           |          |  |
| Hostname            | GW-3E-dev-gw       |             |           |          |  |
| Model               | GW-IND-01-4G       |             |           |          |  |
| Interface           | eth0               |             |           |          |  |
| MAC                 | B8:27:EB:C6:78:    | 30          |           |          |  |
| IPv4                | 192.168.0.132      | 2           |           |          |  |
| IPv6                | fe80::81b0:b2b4    | 4:c4fd:c2ba |           |          |  |
| RF MID              | 81104868           | 81104868    |           |          |  |
| Uptime              | 1 hours 41 minutes |             |           |          |  |
| Firmware            | Up to date         |             |           |          |  |
| CPU Temperature     | 42.77 °C           |             |           |          |  |
| Board Temperature   | 36.31 °C           | 36.31 °C    |           |          |  |
| Supply Source       | On                 |             |           |          |  |

Figure 3 Linklt Gateway dashboard with IPv4 address

#### 2.3 Static/Fixed IP address

The gateway supports setting up a static IP address or as known as fixed IP address.

- 1. Click on the Settings tab
- 2. Click on the "Ethernet" tab on the left sidebar
- 3. Select Fixed option from the drop down menu and set IP properties
- 4. Save the configuration

| eway Settings |                    | 1                           | Advanced mode |  |
|---------------|--------------------|-----------------------------|---------------|--|
| ain           | Mode Ø             | Fixed 🗸 3                   |               |  |
| QTT Subscribe | IP address 😧       | 192.168.0.100               |               |  |
| eduler        | Subnet mask 📀      | 255.255.255.0               |               |  |
| VAN           | Default gateway 🥑  | 192.168.0.1                 |               |  |
| ernet Z       | DNS Name Servers 🥹 | 192.168.0.1,8.8.8,8.8.8.4.4 |               |  |
|               |                    |                             |               |  |
|               |                    |                             |               |  |
|               |                    |                             |               |  |
|               |                    |                             |               |  |
|               |                    |                             |               |  |
|               |                    |                             |               |  |
|               |                    |                             |               |  |
|               |                    |                             |               |  |
|               |                    |                             |               |  |

#### 5. Confirm configuration upload

| 🥜 IQ Home Link It! Net                                  | works > LAN > GW-3E-dev-gw                                                                                                    | :        |
|---------------------------------------------------------|----------------------------------------------------------------------------------------------------|----------|
|                                                         | Dashboard RF Network Settings Web Viewer Files Terminal                                                                                                    |          |
| Gateway Settings                                        | Advanced mode                                                                                                    | <b>2</b> |
| Main<br>MQTT Subscribe<br>Scheduler<br>WWAN<br>Ethernet | Warning       ×         Image: Service configuration will be modified!       The device can become inoperable in case of improper configuration!         Do you want to uplaod modifications?       NO         NO       UPLOAD |          |

| 🧭 IQ Home Link It! 🛛 🛚                                  | tworks > LAN > GW-3E-dev-gw                                                                                                    | :        |
|---------------------------------------------------------|----------------------------------------------------------------------------------------------------|----------|
|                                                         | Dashboard RF Network Settings Web Viewer Files Terminal                                                                                                    |          |
| Gateway Settings                                        | Advanced mode                                                                                                    | <b>3</b> |
| Main<br>MQTT Subscribe<br>Scheduler<br>WWAN<br>Ethernet | Warning       ×         Image: Cancel       The system configuration changed on the gateway.         You have to reboot the gateway to apply new configuration.       Cancel         CANCEL       REBOOT |          |

#### 6. Confirm to reboot the gateway

#### 2.4 Enable Modbus interface

The Modbus TCP interface is not enabled as default. The remote access for external devices disabled too. You can enable the interface in Linklt (Figure 4):

- 1. Click on the Settings tab
- 2. Scroll down on the bottom of the page and enable Modbus TCP interface
- 3. Enable Modbus TCP remote access
- 4. Click on the save button and confirm configuration upload and service restart

| 🧭 IQ Home Li                                | nk It! Networks > LAN > GW-3E70349                                       | •            |
|---------------------------------------------|--------------------------------------------------------------------------|--------------|
|                                             | Dashboard RF Network Settings Web Viewer Files Terminal                  |              |
| Gateway Settings                            | Advanced mode                                                            | ) <b>- -</b> |
| Main<br>MQTT Subscribe<br>Scheduler<br>WWAN | Enable ? The send Port listen ? 55001<br>Port send ? 55000<br>Modbus TCP | 4            |
|                                             | Enable Modbus TCP  Port  502                                             |              |
|                                             | Maximum number of connected clients                                      |              |

Figure 4 Enable Modbus TCP interface and remote access in LinkIt

## 2.5 Port number

IQ Home gateway Modbus TCP/IP service listening on the default port 502 to access Modbus Slave devices.

## 2.6 Modbus RTU Master device unit ID

IQ Home gateways with Modbus TCP feature handles Modbus TCP Slaves from the wireless network. Wireless Modbus RTU slave devices with IQ Home MB series network node address are the Modbus TCP Unit ID. The MB series devices can be placed in the network from address 1 to 239. The network address 240 is reserved for virtual devices.

| Unit ID/<br>Node address | Device type                                |
|--------------------------|--------------------------------------------|
| 1-239                    | MB series device                           |
| 240                      | Battery powered sensors as virtual devices |

# 3 Read virtual device data

Battery powered IQ Home sensor values can be read from the gateway as virtual Modbus devices. The scheduler in the gateway requests sensor data periodically with \$GW/iqhome topic. The responses are stored in the gateway in-memory database. Sensor values can be accessed with register read Modbus commands. The registers are read only registers.

To setup the scheduler for virtual devices use the LinkIt software. After successful connect to the gateway go to the Settings tab (Figure 4 - 1) and click on the Scheduler menu option (Figure 4 - 2).

| 🥜 IQ Home Lin    | k It! Network | s > LAN > GW-3E   | 70349                  |       |               | : |
|------------------|---------------|-------------------|------------------------|-------|---------------|---|
|                  | Dashboard     | RF Network Sett   | ings Web Viewer        | Files | Terminal      |   |
| Gateway Settings |               |                   | 1                      |       | Advanced mode | 8 |
| Main             |               |                   |                        |       |               |   |
| MQTT Subscribe   |               |                   |                        |       |               | Ť |
| Scheduler        | Scheduled job |                   |                        |       |               |   |
| wwan 2           | Senedalea jos | Cron expression 💡 | 0 */15 * * * *         |       |               |   |
|                  |               |                   | A COMPANY OF A COMPANY |       |               |   |

Figure 5 Setup scheduler for virtual devices - Scheduler menu

| 🧭 IQ Home Lir    | nk It! Networks > LAN > GW-3E | 70349                 |               | :                 |
|------------------|-------------------------------|-----------------------|---------------|-------------------|
|                  | Dashboard RF Network Sett     | ings Web Viewer Files | Terminal      |                   |
| Gateway Settings |                               |                       | Advanced mode |                   |
| Main             |                               |                       |               |                   |
| MQTT Subscribe   | Scheduled job                 |                       | I             | REMOVE            |
| WWAN             | Cron expression 🥑             | 0 */15 * * * *        |               |                   |
|                  | Message topic 📀               | \$GW/iqhome           |               |                   |
|                  | Message ID 🥹                  | temperature           |               |                   |
|                  | Туре 📀                        | Sensor                | ~             |                   |
|                  | Command 🥑                     | Read                  | ~             |                   |
|                  | Option 🥑                      | Temperature [°C]      | ~             |                   |
|                  | Device Address 🥹              | All                   | ~             |                   |
|                  | Sleep enable 🥝                | -                     |               |                   |
|                  |                               |                       | +             | ADD PUBLISH TOPIC |
|                  |                               |                       | ADD [+        | ADD SCHEDULED JOB |

Now you can add a new scheduler job and remove them (Figure 5).

Figure 6 Setup scheduler for virtual devices - Add add remove scheduler jobs

The following table shows the proper scheduled job configuration for virtual Modbus devices. The values with red color required by virtual Modbus devices.

| Scheduled job setting | Value            | Descriptions                                                                                                    |
|-----------------------|------------------|----------------------------------------------------------------------------------------------------|
| Cron expression       | 0 */15 * * * *   | Expression for matching moments when<br>the scheduled job should be run. The<br>example means the job runs in every 15<br>minutes. Further information you can find<br><u>here</u> . |
| Message topic         | \$GW/iqhome      | For virtual devices the message topic have to be \$GW/iqhome                                                                                                    |
| Message ID            | temperature      | The Message ID can be any user defined value. The Message ID not affected on virtual devices.                                                                                        |
| Туре                  | Sensor           | This option shows to collect data from sensors                                                                                                    |
| Command               | Read             |                                                                                                    |
| Option                | Temperature [°C] | The option can be any of the following:<br>Temperature [°C]<br>Relative Humidity [%rH]<br>CO2 [ppm]                                                                                  |
| Device Address        | All              | Device address shows to collect data from all devices                                                                                                    |
| Sleep enable          | Enabled          | Sleep should be enabled to increase battery lifetime of sensor devices                                                                                                    |

#### NOTICE

In case of battery powered sensors and MB-RTU-XX devices used in the same network the request from scheduler and Modbus master are enqueued in the gateway. In the Modbus master consider the queue and RF network response time when defines timeout values.

## 3.1 Virtual devices unit ID

The Unit ID of the virtual devices is 240 (0xF0).

## 3.2 Memory map

IQ Home Gateway provides a solution for access battery powered IQ Home sensor values as Modbus slaves. The virtual devices mapped into the gateway in-memory database and can be read from Modbus master. The wireless nodes The table below describes the sensor values memory map.

| Contents             | Start<br>Address | End<br>Address | Function<br>Code | Register<br>Length | Unit                    | Format |
|----------------------|------------------|----------------|------------------|--------------------|-------------------------|--------|
| Timestamp            | 0x0000           | 0x00F0         | 0x03             | 2                  | UNIX Epoch<br>timestamp | UINT32 |
| Temperature          | 0x0100           | 0x01F0         | 0x03             | 2                  | °C                      | FLOAT  |
| Relative<br>Humidity | 0x0200           | 0x02F0         | 0x03             | 2                  | %rH                     | FLOAT  |
| CO2                  | 0x0300           | 0x03F0         | 0x03             | 2                  | ppm                     | FLOAT  |

#### Format

Virtual device data stored in Big Endian (ABCD) format and can be read continuously in the valid ranges.

| Format | Description                                   | Example     |             |
|--------|-----------------------------------------------|-------------|-------------|
| UINT32 | 32-bit unsigned integer                       | 0x12345678  | = 305419896 |
| FLOAT  | 32-bit single precision floating point number | 0x41EF99999 | = 29.949999 |

#### Example:

#### Request CO2 sensor value from device with network address 2.

| Request                   |                        |                        |                    |                           |              |        |  |  |  |
|---------------------------|------------------------|------------------------|--------------------|---------------------------|--------------|--------|--|--|--|
| Transaction<br>ID<br>[2B] | Protocol<br>ID<br>[2B] | Data<br>length<br>[2B] | Unit<br>ID<br>[1B] | Function<br>code<br>[ 1B] | Data<br>[4B] |        |  |  |  |
| 0x0001                    | 0x0000                 | 0x0004                 | 0x0F               | 0x03                      | 0x0306       | 0x0002 |  |  |  |

CO2 sensor value with network address 2 at 0x0306

CO2 values range start: 0x0300 Number of holding registers: 2

| Response                  |                        |                        |                 |                           |              |        |  |  |  |  |
|---------------------------|------------------------|------------------------|-----------------|---------------------------|--------------|--------|--|--|--|--|
| Transaction<br>ID<br>[2B] | Protocol<br>ID<br>[2B] | Data<br>length<br>[2B] | Unit ID<br>[1B] | Function<br>code<br>[ 1B] | Data<br>[4B] |        |  |  |  |  |
| 0x0001                    | 0x0000                 | 0x0004                 | 0x0F            | 0x03                      | 0x447D       | 0x0000 |  |  |  |  |

Data address of CO2 sensor value with network address 2 is  $0x3000 + 3^2 = 0x0306$ 

In the example the CO2 level converted as a floating point number is 1012 ppm.